# КАК СОБРАТЬ ДОКУМЕНТЫ ДЛЯ ИПОТЕКИ, НЕ ВЫХОДЯ ИЗ ДОМА?

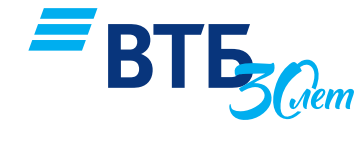

1

#### Шаг 1. Собираем документы, удостоверяющие личность:

Сделайте фотографии (сканы):

- Паспорта (всех страниц) и военного билета (только для мужчин до 27 лет)
- ИНН и СНИЛС

#### Шаг 2. Получаем копию трудовой книжки:

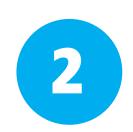

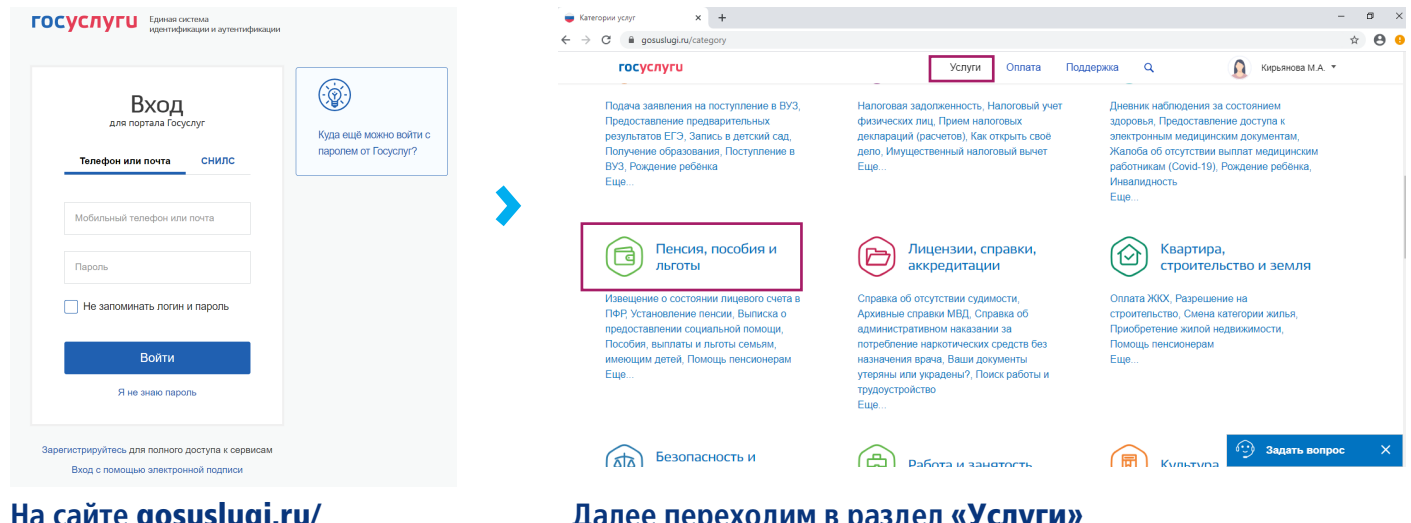

На сайте gosuslugi.ru/ приложении Госуслуги заходим в личный кабинет Далее переходим в раздел «Услуги» и находим раздел «Пенсия, пособия и льготы»

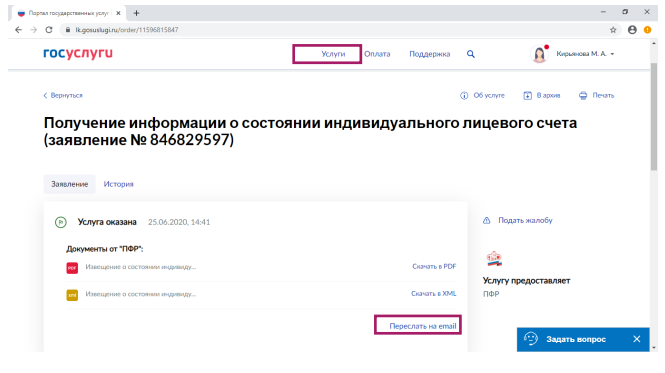

- Выбираем «Извещение о состоянии лицевого счета в ПФР».
  - В открывшейся странице нажимаем «Получить услугу». Когда запрос будет сформирован, выписка появится в личном кабинете в разделе «Мои заявления».
  - В разделе «Мои заявления» выбираем «Переслать на email» и в открывшемся окне указываем эл. адрес получателя, нажимаем «Отправить»:

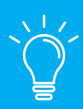

Важно!!! Выписка из ПФР заменяет трудовую книжку при условии, что наименование последнего работодателя, указанного в выписке из ПФР и справке о доходах совпадает.

## ЕСЛИ РАБОТОДАТЕЛЬ В ВЫПИСКЕ ИЗ ПФР И СПРАВКЕ О ДОХОДАХ НЕ СОВПАДАЕТ

#### Шаг 3. Получаем выписку из электронной трудовой книжки:

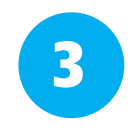

BTL

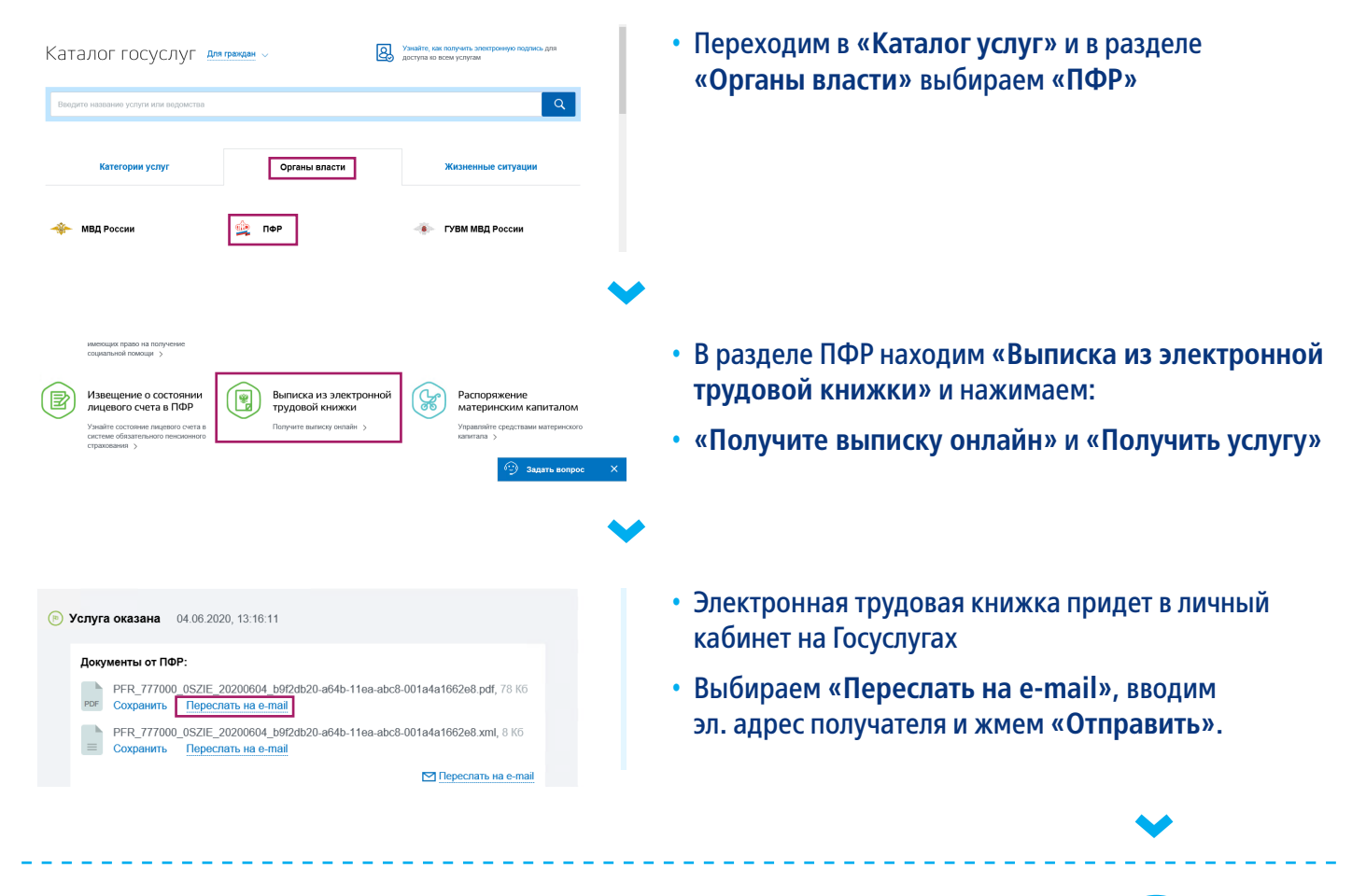

### Шаг 4. Получаем справку о доходах 2-НДФЛ:

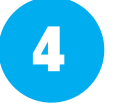

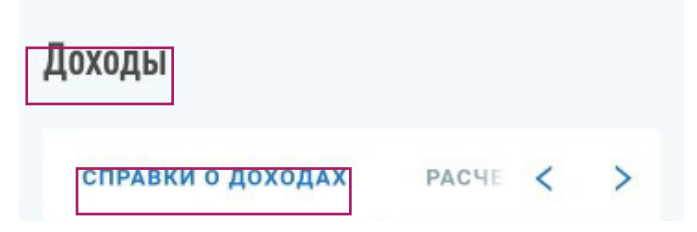

- Заходим на сайт налог.ru в личный кабинет в раздел «Доходы»
- Вам нужно «Скачать» справку о доходах за прошлый год и отправить сотруднику Банка или прикрепить в личном кабинете на сайте Банка.

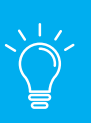

#### Дополнительно:

Доходы за текущий год можно подтвердить также электронной выпиской с банковского счета, отправив сотруднику банка из личного кабинета онлайн-банка (вместо справки).

### Поздравляем, вы собрали все необходимые документы!

Остается направить их в Банк через личный кабинет в качестве вложений или на почту сотруднику Банка